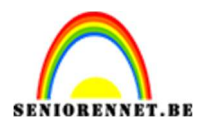

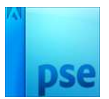

## Fijne wensen

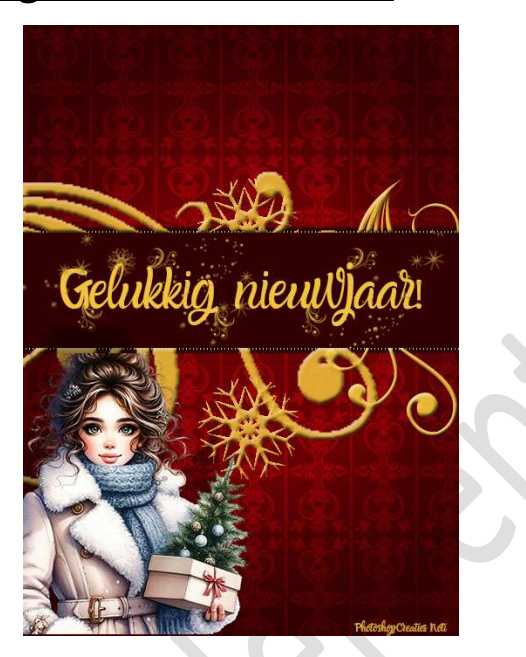

<u>Materiaal:</u> Patroon Early Bird – lettertype Amazone – Penseel "Christmas Swirls"

- 1. Open een nieuw document van 500 x 700 px 72 ppi witte achtergrond.
- Plaats een Aanpassingslaag Verloop.
   Stel het verloop als volgende in: op positie 50% → #86061E, op positie 73% → #610516 en op positie 100% → 42030F.

| Verloopbewerk  | er          |                                                                                                    |            | 1              |
|----------------|-------------|----------------------------------------------------------------------------------------------------|------------|----------------|
| oorinstelling: | Standaard 🔫 |                                                                                                    | +          |                |
|                |             |                                                                                                    |            | ОК             |
|                |             |                                                                                                    |            | Annuleren      |
|                |             | a second second second second second second second second second second second second second second second seco |            | E FINITURE CIT |
|                |             |                                                                                                    |            |                |
|                |             |                                                                                                    |            |                |
| Type: re       |             | blanner                                                                                                    | Appagenest |                |
| The Elli       |             | Ndd11.                                                                                                    | Naligepase | Toevoege       |
|                |             |                                                                                                    |            |                |
|                |             |                                                                                                    |            |                |
|                |             |                                                                                                    | A          |                |

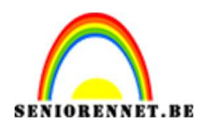

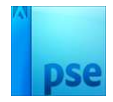

Zet de **stijl op Radiaal** met een **hoek van 90**° en **Schaal van 100%** → OK.

| Normaal 🔻 Dekl                | king: 100% 🔻 |
|-------------------------------|--------------|
| ● 3 <b>■</b>                  | Verloopvull  |
| S Achterg                     | arond 🔤      |
| Verloopvulling                | ×            |
| Verloop: 🗸 🗸 🗸                | ĸ            |
| Stijl: Radiaal 👻 Annu         | leren        |
| Hoek: 90 °                    |              |
| Schaal: 100 💌 %               |              |
| 🗌 Omkeren 🗌 Dithering         |              |
| 🗹 Uit <u>l</u> ijnen met laag |              |

3. Plaats daarboven een **nieuwe laag** en **vul** deze met **kleur: #600213**. Zet de **laagmodus** op **Bedekken**.

|                                                 | Bedekken  Dekking: 100% |
|-------------------------------------------------|-------------------------|
|                                                 |                         |
|                                                 | 👁 🕄 🔜 🕄 Verloopvull     |
|                                                 | 👁 E Achtergrond 🗠       |
|                                                 |                         |
| <ul> <li>International Action (1998)</li> </ul> |                         |
|                                                 |                         |
|                                                 |                         |

4. Ga naar Aanpassingslaag Patroon.
Klik op omgekeerde pijltje van patroon.
Klik dan op icoontje (rechtsboven aan), omgekeerde pijltje met de vier lijntjes → u krijgt een uitklapvenster → Patroon laden → ga naar document waar u dit materiaal hebt opgeslagen → dubbelklik op dat patroon.

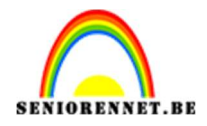

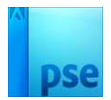

Klik terug naar **omgekeerde pijltje** en **scroll naar beneden** en u ziet de patronen.

Kies één van de patronen. Zet de schaal tot max. 10% Zet de laagmodus op Bedekken. Pas ook de laagdekking naar keuze aan.

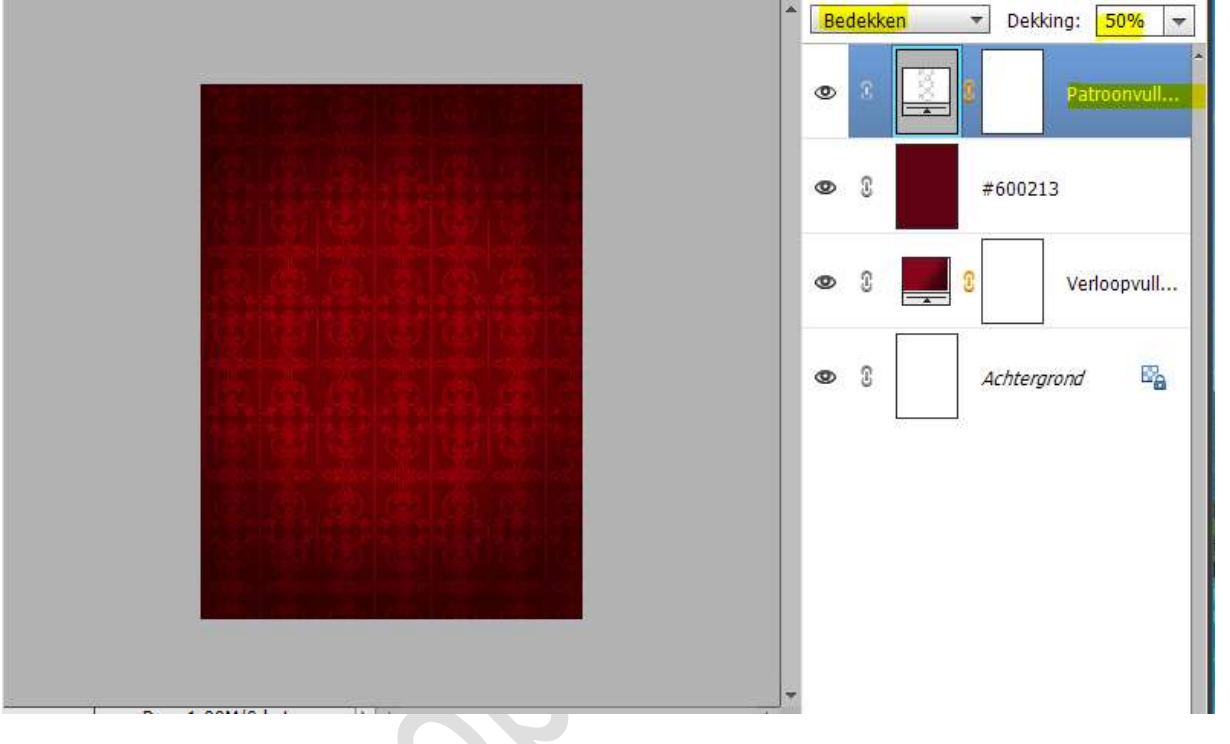

 Plaats een nieuwe laag bovenaan. Neem het Rechthoekige selectiekader. Maak een rechthoek zoals hieronder is aangegeven.

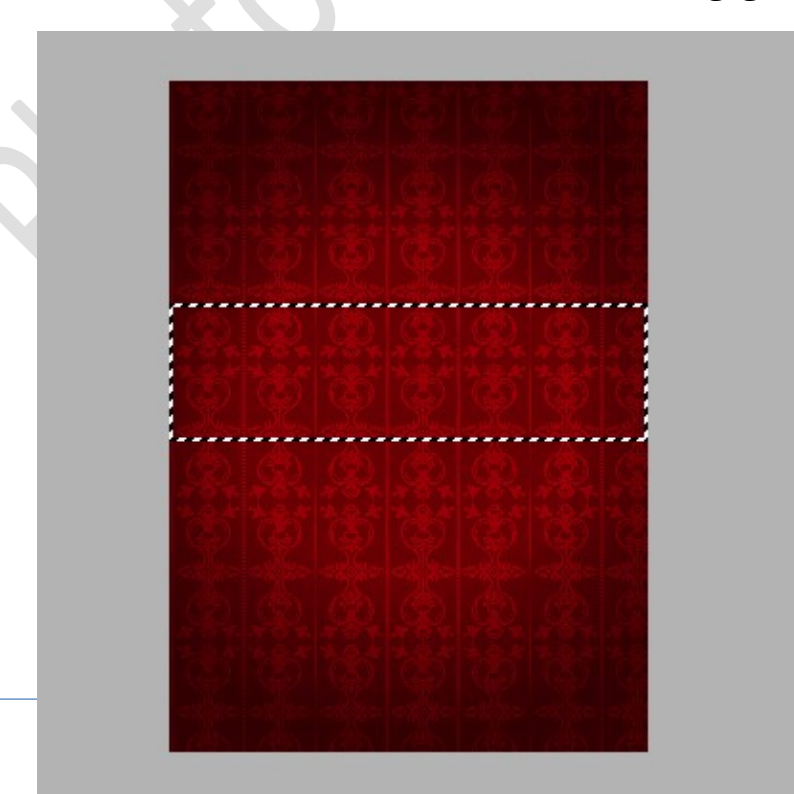

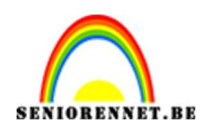

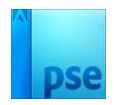

## Vul deze selectie met het kleur#320002. Houd de selectie nog aan!

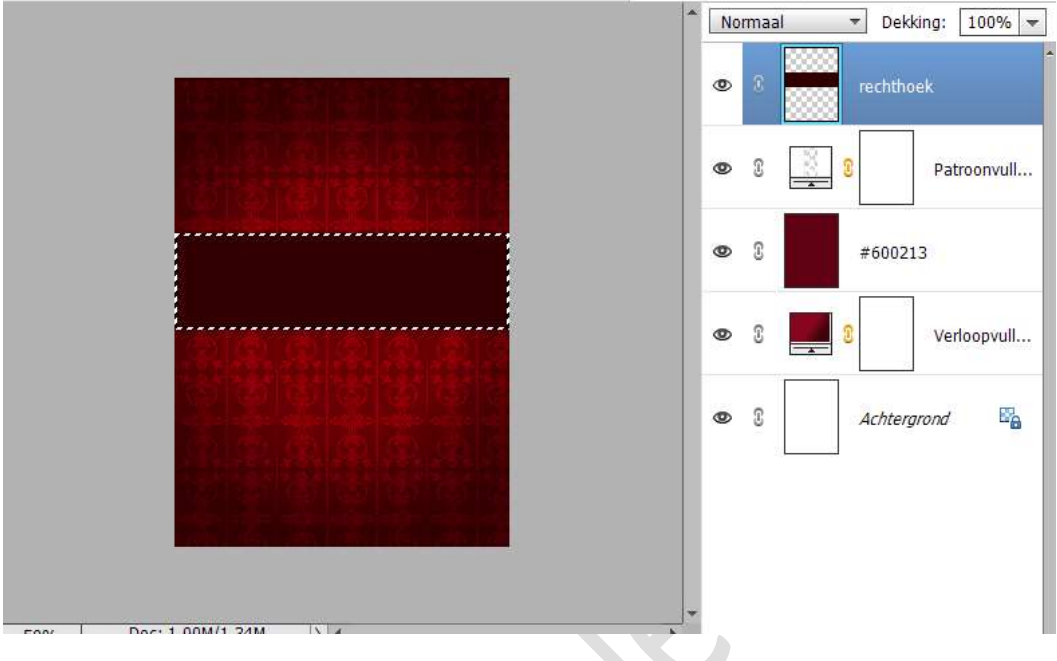

6. Plaats daarboven een nieuwe laag.
 Ga naar Selecteren → Bewerken → Slinken → Slinken met 4 px → OK

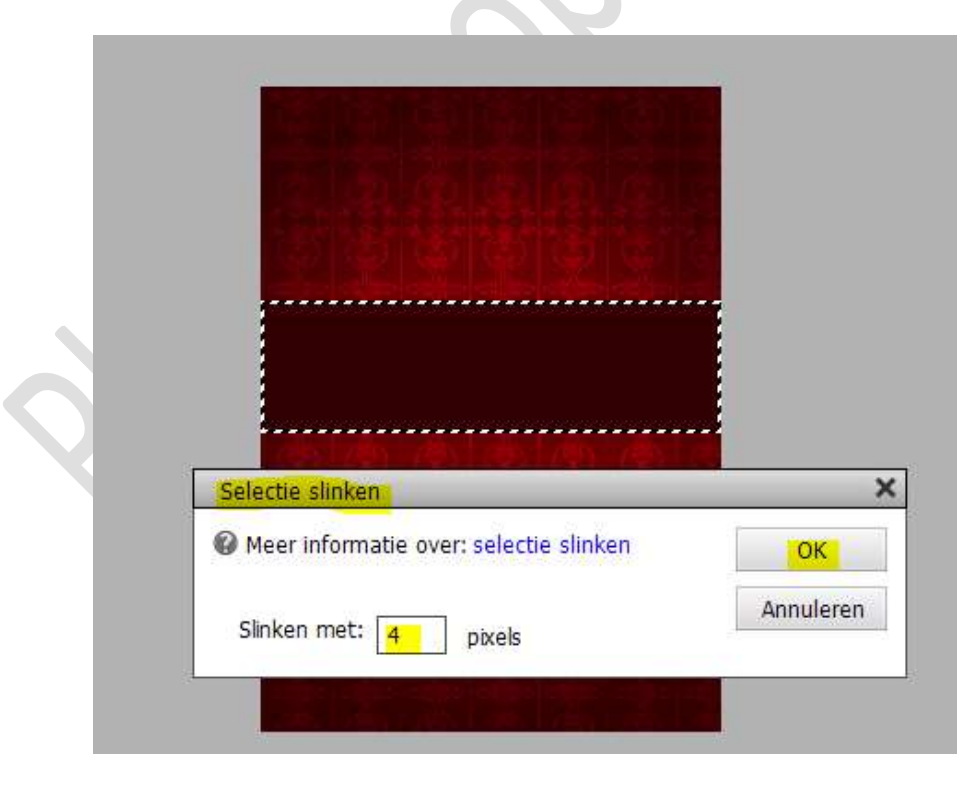

Vul deze **nieuwe laag** met het **kleur #F1C43B**. **Houd de selectie nog steeds aan**.

> Pagina 4

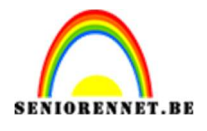

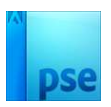

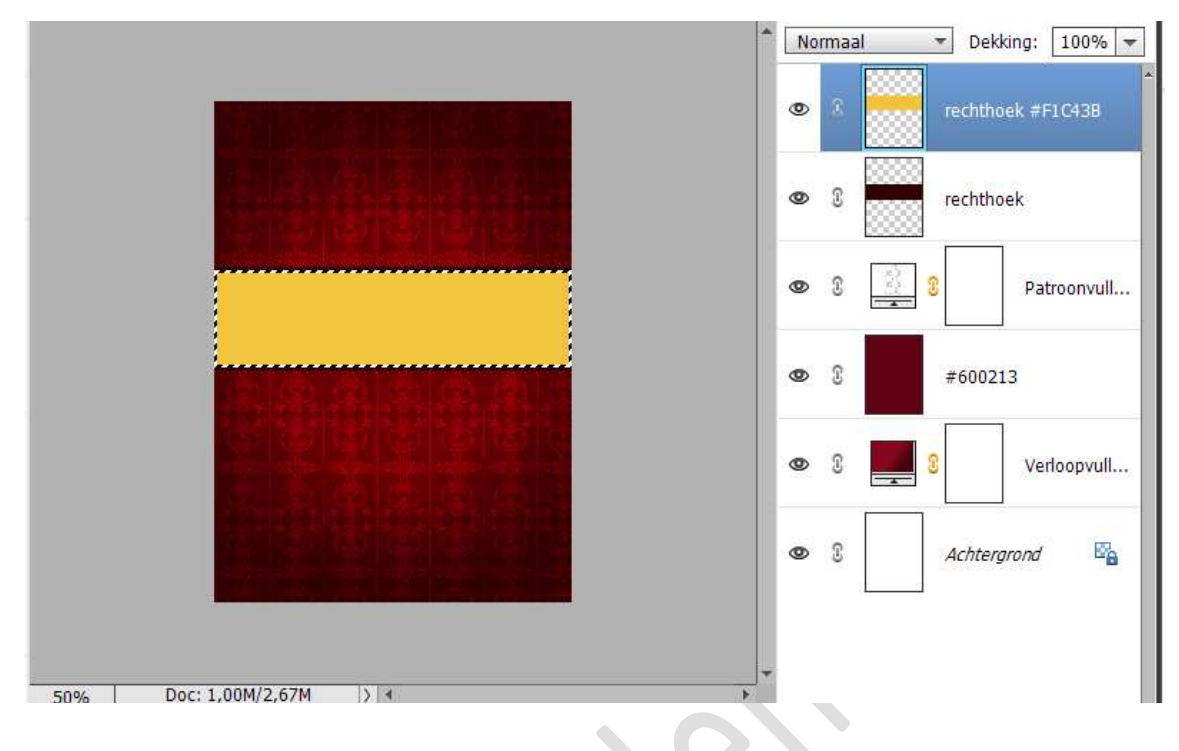

7. Plaats daarboven nog een nieuwe laag.
Ga naar Bewerken → Slinken → Slinken met 2px → OK.
Vul deze selectie met het kleur#320002.
Deselecteren.

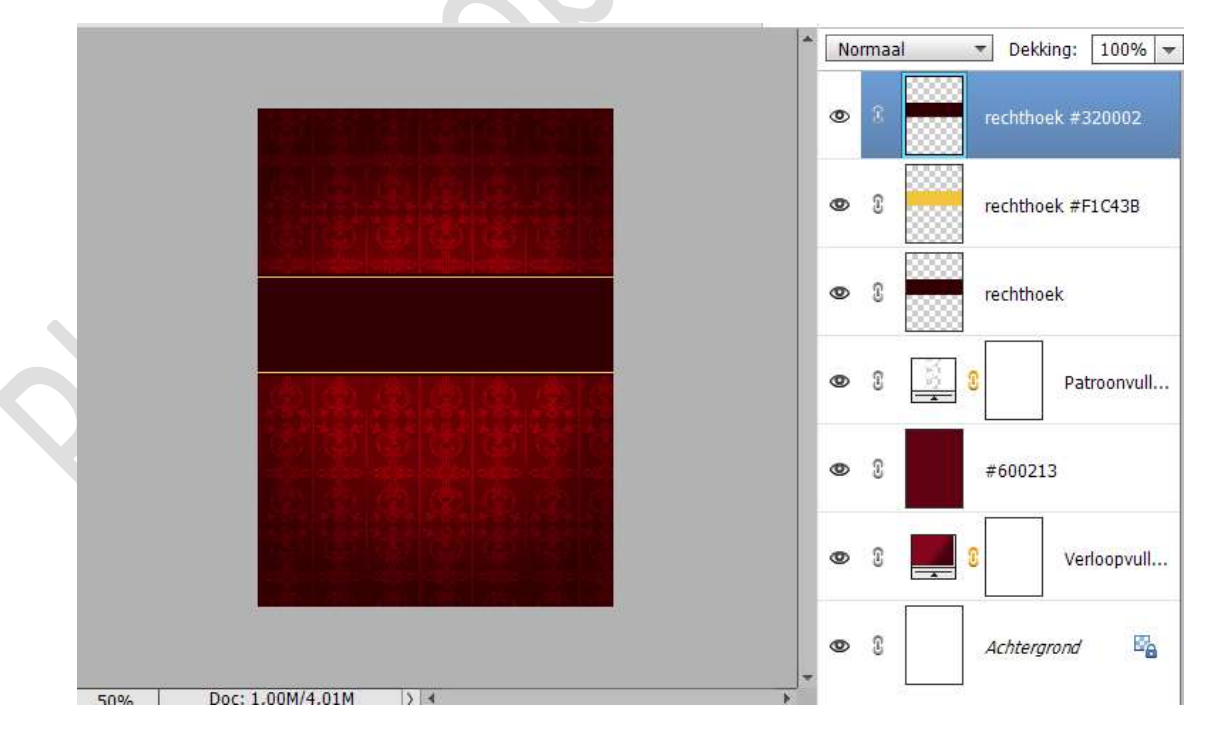

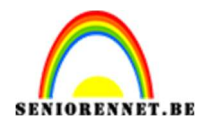

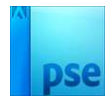

8. Open een nieuw document in uw PSE van 4 x 1 px – 300 ppi – Transparant.

| Naam:                  | Naamloos-1 |             |   | OK<br>Annuleren                |  |
|------------------------|------------|-------------|---|--------------------------------|--|
| Document <u>t</u> ype: | Aangepast  |             | * |                                |  |
| Grootte:               | Geen       |             |   | <u>V</u> oorinstelling opslaan |  |
| Breedte:               | 4          | pixels      |   | Voorinstelling verwijderen     |  |
| Hoogte:                | 1          | pixels      | • |                                |  |
| Resolutie:             | 300        | Pixels/inch | - | Afheoldingsgrootter            |  |
| Kleurmodus:            | RGB-kleur  |             | • | 12 bytes                       |  |
| Achtergrondinhoud:     | Transparan | t           | * |                                |  |

## 9. Zoom zo ver mogelijk in.

Maak met **een zwart potlood** van **3px in het document** een **zwart** stripje, zodat er **1px transparant blijft**.

|       |                 | 1                           |             |                                 |                   |
|-------|-----------------|-----------------------------|-------------|---------------------------------|-------------------|
|       |                 |                             |             |                                 |                   |
|       |                 |                             |             |                                 |                   |
|       |                 |                             |             |                                 |                   |
|       |                 |                             |             |                                 |                   |
|       |                 |                             |             |                                 |                   |
|       |                 |                             |             |                                 |                   |
|       | Dec 12 h to/1   | hidaa                       |             |                                 |                   |
| 3200% | Doc: 12 bytes/4 | bytes                       | <u> }</u> 4 | <br>                            | 0 ·= `            |
| 3200% | Doc: 12 bytes/4 | bytes<br>Grootte:           | )) +<br>O   | <br>3 px                        | Ø •≣ •            |
| 3200% | Doc: 12 bytes/4 | bytes<br>Grootte:<br>Dekk.: | ) 4<br>O    | <br><mark>3 px</mark><br>) 100% | Ø +≣ N<br>⊡ Wisse |

Ga naar Bewerken  $\rightarrow$  Patroon definiëren  $\rightarrow$  geef een passende naam, bv. Fijne wensen  $\rightarrow$  ok.

| Weer info | rmatie over: patroonnaam |    |
|-----------|--------------------------|----|
|           | Naam: Fijne wensen       | ОК |

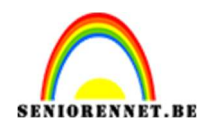

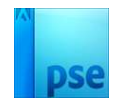

Dit document mag u afsluiten.

10. Ga terug naar uw werkdocument. Activeer de laag rechthoek #F1C43B. Doe CTRL+klik op deze laag. Ga naar Aanpassingslaag Patroon en neem je juist gemaakte patroon. Druk nu op OK.

Dit patroon wordt toegepast op deze rechthoek.

| Patroonvulling               | × | *    | No | rmaal | ▼ Dekking: 100% ▼ |
|------------------------------|---|------|----|-------|-------------------|
| Schaal: 100 💌 % OK           |   |      | 0  | 3     | rechthoek #320002 |
| Her <u>k</u> omst magnetisch |   |      | 0  | 3     | Patroonvull       |
|                              |   |      | ٢  | 3     | rechthoek #F1C43B |
|                              |   | 1000 | 0  | ß     | rechthoek         |
|                              |   |      | 0  | 3     | Patroonvull       |
|                              |   |      | 0  | 3     | #600213           |
|                              |   |      | ٩  | 3     | Verloopvull       |
| 100% Doc: 1,00M/4,34M > 4    | * |      |    |       |                   |

 Laad het lettertype in uw PSE. Kies dit lettertype. Zet Voorgrondkleur op #F1C43B. Grootte op 48 pt.

Type een tekst naar keuze.

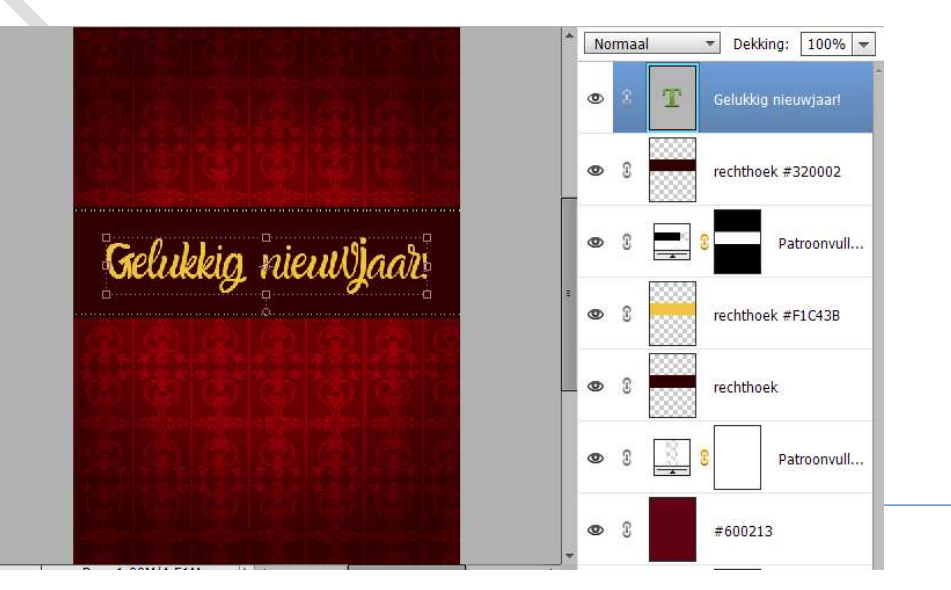

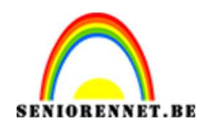

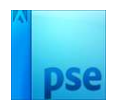

12. Plaats een nieuwe laag bovenaan en noem deze penseel. Zet Voorgrondkleur op #F1C43B. Laad het bijgevoegde penseel. Kies penselen en plaats deze op uw werkdocument, pas de grootte van penseel aan. Maak gebruik van verschillende penselen en grootte. Mag steeds op dezelfde laag.

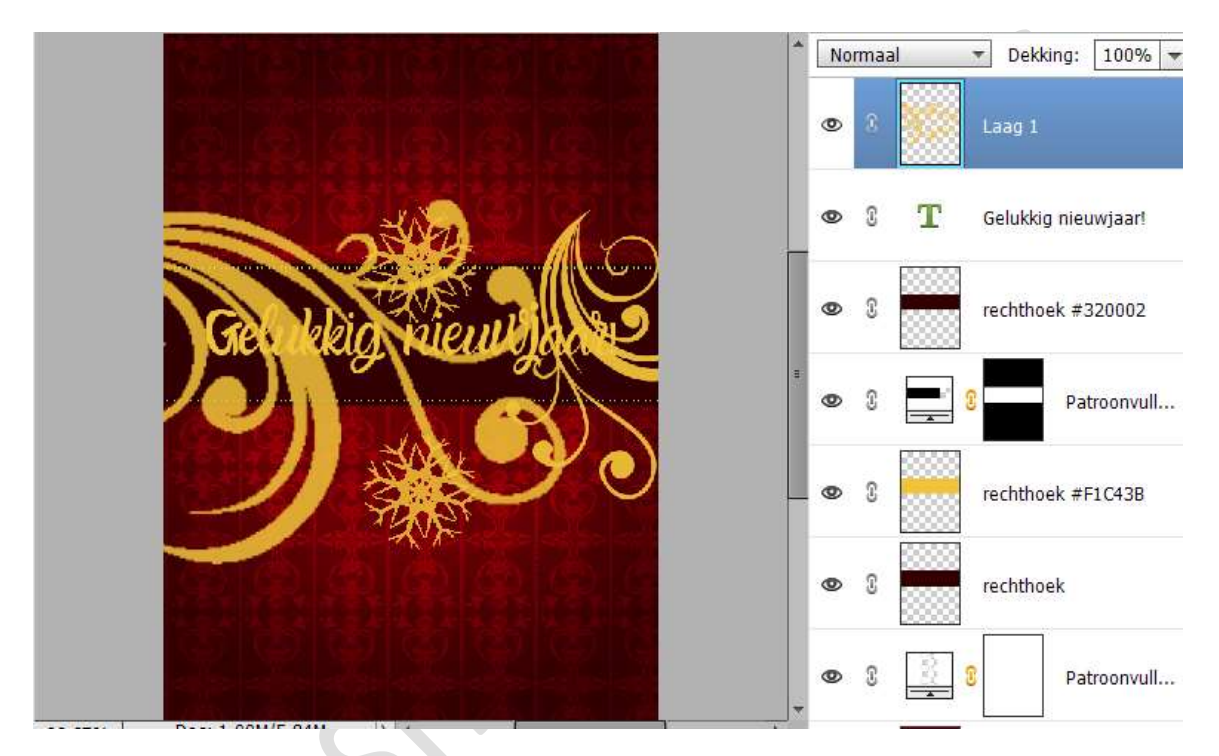

13. Doe CTRL+klik op de bovenste rechthoek. Druk op de laag van uw penseel op delete.

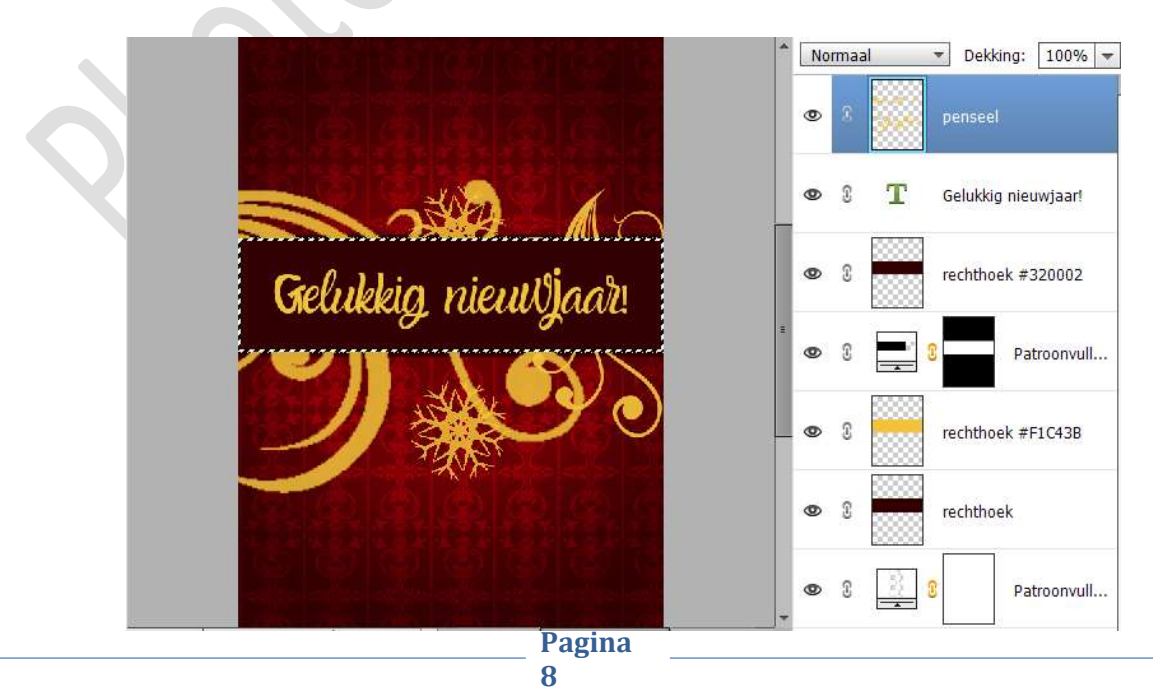

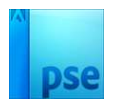

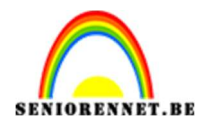

14. Plaats daarboven een nieuwe laag, penseel 2.Kies penselen naar keuze en pas de grootte aan.Werk decoratief af in de middenkader.

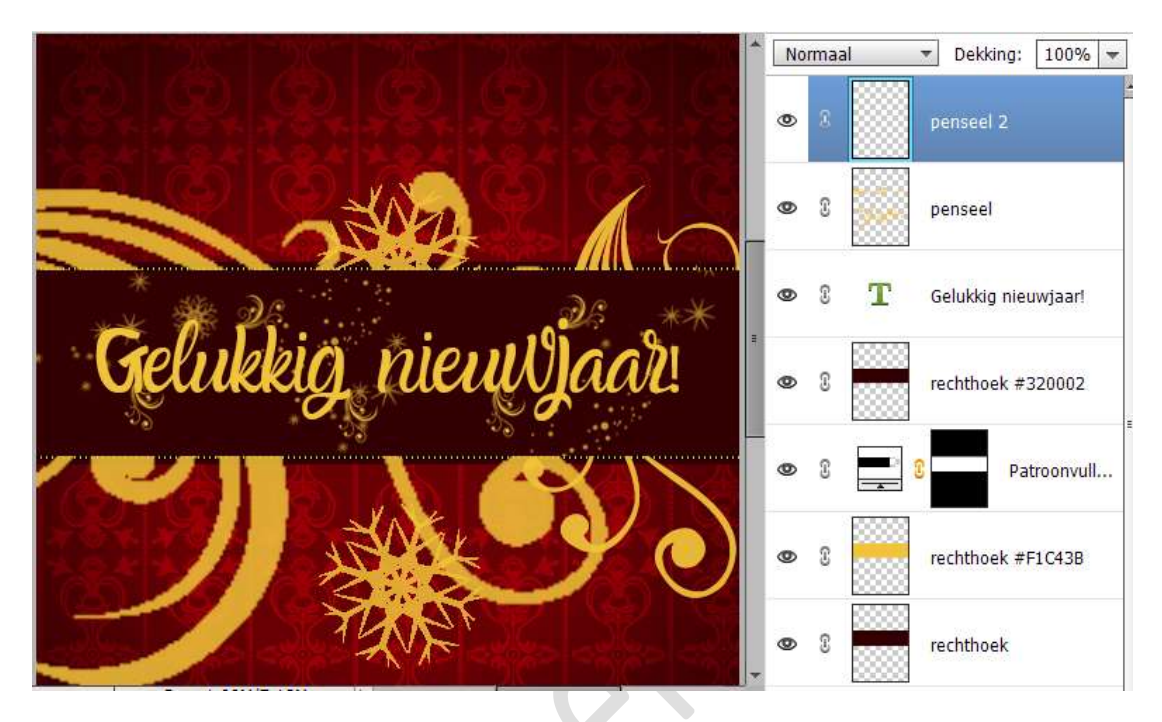

15. Pas op de lagen van penselen een laagstijl Schuine kanten toe.

|            |                         |                                         | Normaal   Dekking: | 100% 💌 |
|------------|-------------------------|-----------------------------------------|--------------------|--------|
|            |                         |                                         | 👁 🕄 📄 penseel 2    | f×     |
|            |                         | $\left( \right)$                        | 👁 🎗 🗽 penseel      | f×     |
|            |                         | Stijlinstelling                         |                    | ×      |
|            | Gelukkig nieuvja        | Meer informatie over: laa               | agstijlen          | r!     |
|            |                         | Voorvertoning                           |                    | 2      |
|            |                         | Belichtingshoek:                        | 120 °              | • rull |
|            | A start Former          | 🕨 🔲 Slagschaduw                         |                    |        |
|            |                         | Gloed                                   |                    | P      |
|            |                         | 🗢 🗹 Schuine rand                        |                    |        |
|            |                         | Grootte: –〇––––<br>Richting: 🗹 Omhoog 🛛 | 5 px               |        |
| 64.14%     | Doc: 1,00M/7,69M  >   < | 🕨 🔲 Streek                              |                    | all    |
| <b>S</b> S | Penseel:                | Herstell                                | en Annuleren OK    |        |

Pagina 9

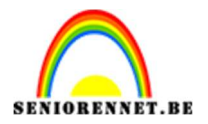

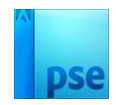

16. Kaartje fijne wensen is klaar. Werk af naar keuze en vergeet uw naam niet. Sla op als PSE. Sla op als JPEG: max 150kb

Gelukkig nieuwjaar NOTI